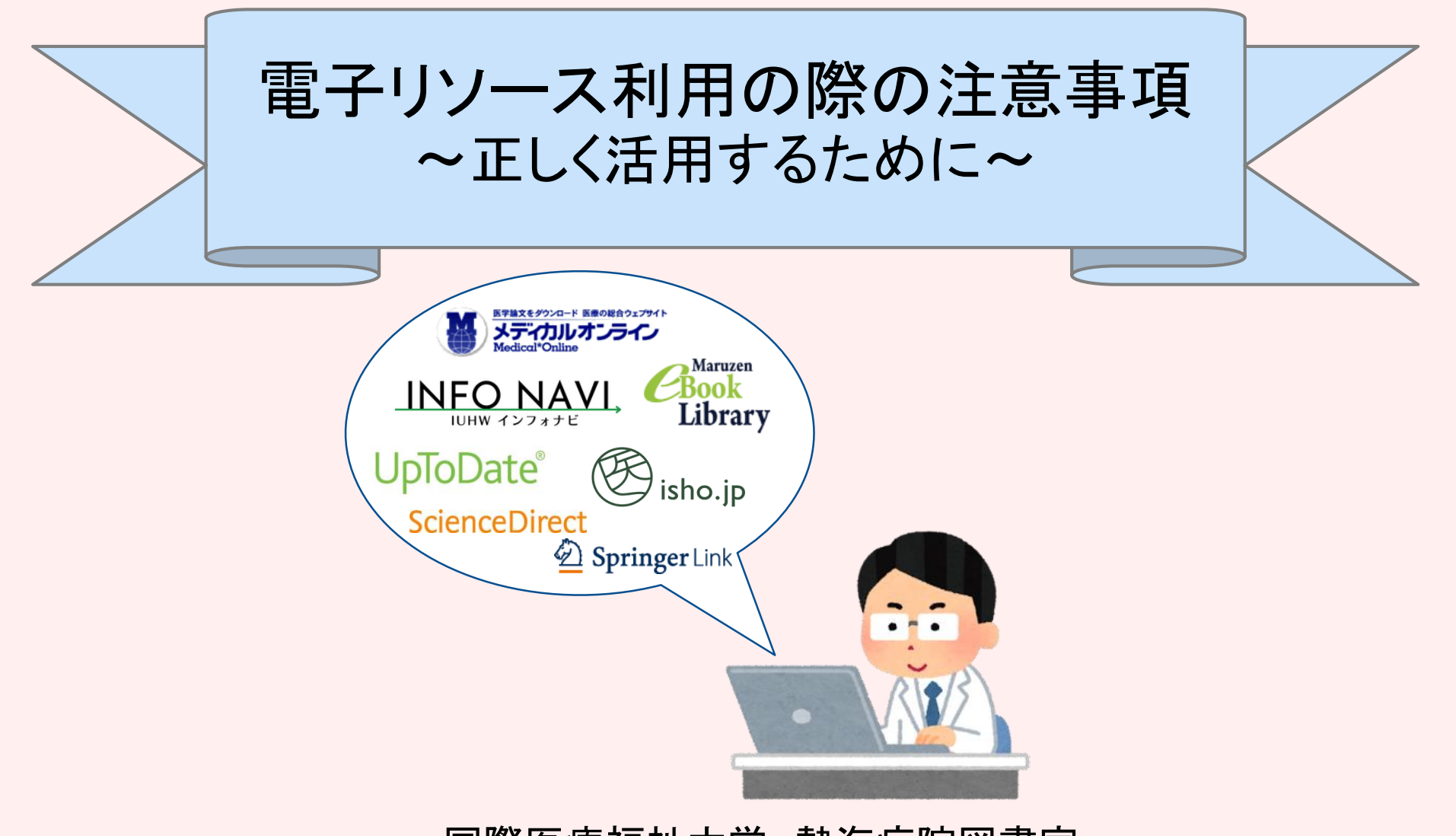

#### 国際医療福祉大学 熱海病院図書室

〒413-0012 熱海市東海岸町13-1 TEL/FAX:0557-81-9197(直通) E-mail:<u>atamilib@iuhw.ac.jp</u>

内線:2200

更新日:2025/05/13

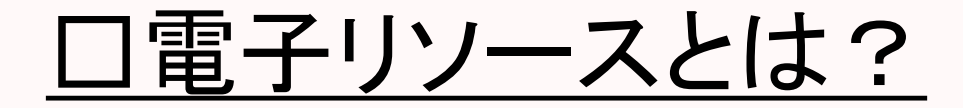

【電子リソースって何のこと?】 ⇒ 電子ジャーナル・電子書籍・データベース等、 <u>電子化された雑誌・図書・ツールの総称</u>

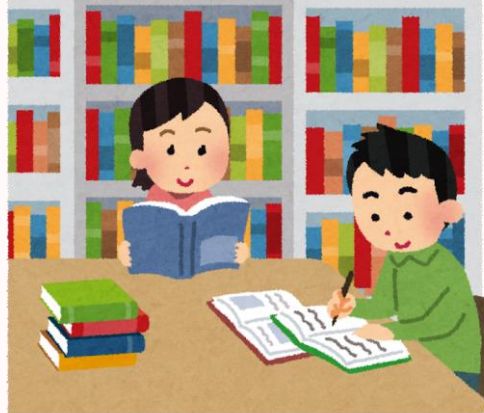

## 【誰が利用出来る?】

- ⇒ <u>熱海病院所属の職員、大学院生、実習生</u>
  - ※基本は『院内ネットワークに接続された端末での利用』に限定 リモートアクセスを希望される場合→P.7「リモートアクセスの利用について」

### 【利用方法は?】

⇒ジャーナル・ブックの提供元によって異なる。

詳細については国際医療福祉大学図書館HP(https://lib.g.iuhw.ac.jp) 【電子リソース案内】をご参照ください。

## <u>ロ不適切利用によるペナルティ</u>

○ 電子リソース(データベース・電子ジャーナル・電子ブックの総称)は職員の皆様の 研究活動や日々の業務活用において、速報性や利便性、機能性に富んでおります。 しかし<u>利用方法によっては不正利用とみなされ、提供元からの注意喚起・サービス</u> <u>利用停止につながる恐れがございます。</u>

≪事例≫不適切利用による大規模な提供停止措置

- 1. 4月未明、とある電子リソース(以下:A)での<u>PDF文献ダウンロー</u> <u>ドの全面停止措置</u>が行われた。<u>原因は不特定多数ユーザーに</u> <u>よる不適切利用</u>だった。
- 2. 不適切利用が行われた背景には「Aを利用している団体・施設 複数団体で、A提供社が意図しない利用方法を案内していた」 「利用者個人の著作権意識不足」「利用規約の未読誤解釈」な どの要因による大量ダウンロードがあった。
- 3. A提供社は長期に渡り不適切利用が行われている事態を受け て「提供する全ての電子ブックの2週間DL停止」</u>を行った。4月 下旬に復旧は完了したが、復旧後「トップページでの注意喚起」 「各ブックにダウンロード数制限の明示」がされるようになった。

不適切利用は<u>《個人のみでなく所属団体・他の利用者にも影響します。》</u> ご利用の際は全般的な禁止事項に加え、サービス毎の利用規約を確認して、 適正利用に努めて頂きますようお願い致します。

■全般的な電子リソース利用時の<mark>禁止事項</mark>■

特定雑誌の大量ダウンロード
 例:1雑誌掲載論文の過半数以上。
 140pの雑誌の70p以上の複写禁止
 個人の調査・研究以外の目的による
 第三者への再配布
 個人利用の範疇を超えた大量ダウンロード
 例:一回のご利用につき、100件以内を基準

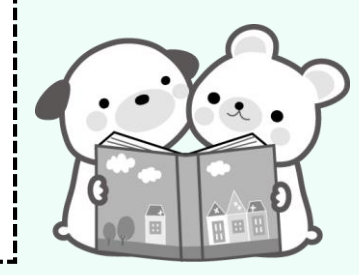

電子ジャーナルの利用にあたり、大量にアクセスする行為は契約違反とみなされ、 提供元から大学全体の利用が停止される可能性がございます。 適正利用にご協力いただきますよう重ねてお願い致します

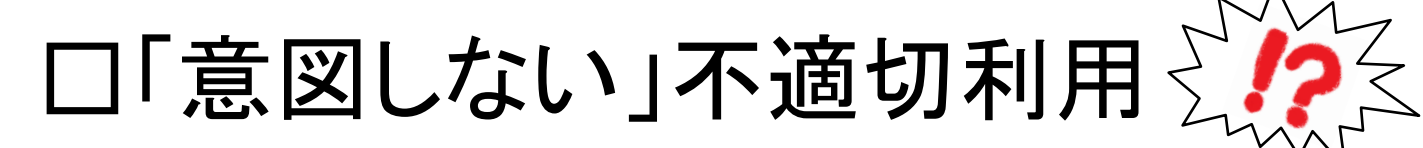

悪意無く常識的な利用を行っていても、<mark>機械的に「過剰アクセス」とみなされ</mark> <u>一時的なアクセス停止が行われる場合</u>がございます。 代表的なものでは以下の点にご注意ください。

◆ 文面を確認するため紙の冊子をぱらぱらとめくるように、PDFの画面表示を 行うだけでも「ダウンロード」と判別されます。 論文の内容確認を行う際は なるべく「Abstract」を確認してください。

※HTML形式のAbstractの場合、Abstractの過剰な閲覧も「ダウンロード」に 含まれる可能性がございます。

<u> 抄録・索引データベースをご利用いただくとより安全</u>です。

◆意図的なダウンロードツール等の使用だけでなく、Webブラウザの

「リンク先読み機能」によってバックグラウンドで意図しないアクセスが行われる 場合がございます。事前に設定を無効化することを推奨致します。

◆同一IP複数人による同時アクセス・ダウンロードも「過剰アクセス」とみなされる 場合がございます。

## 【ブラウザに関する注意】

Webブラウザは「リンク先読み機能」を持ち、標準では機能するようになっているため、 <u>バックグラウンドで利用者の意図しないアクセスが行われ、</u> <u>大量ダウンロードと見なされることがあります。</u> 以下のブラウザ別操作で設定を無効にすることが可能です。

Google Chrome [設定]--[詳細設定]を開き、「プライバシーとセキュリティ」の 「予測サービスを使用してページをより迅速に読み込む」をオフにする。

#### FireFox

URL欄に「about:config」と入力しコンフィグ画面を開き、 「network.prefetch-next」を「false」にする。

#### Edge

[設定]--[プライバシーとセキュリティ]を開き、 「ページ予測を使用」をオフにする。

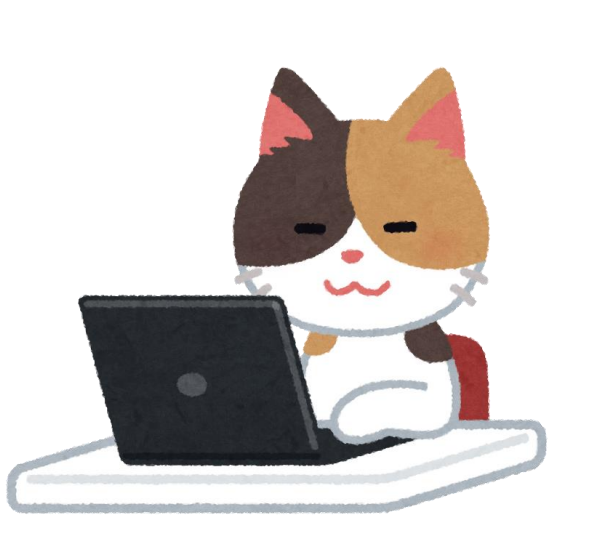

# <u> ロリモートアクセスのご利用について</u>

O「eリソースコネクト」(https://lib.g.iuhw.ac.jp/リモートアクセス)にご登録頂くことで、 個人PCやスマートフォンからのリモートアクセスが利用可能です。 ご利用を希望される場合は「利用申請書」のご記入が必要です。 お気軽に図書室へお問い合わせください。 詳細な利用方法は上記図書館HP掲載の利用マニュアルをご参照ください。

○ 一部電子リソースは院内PCより個人アカウントにログインすることでも、
 一定期間リモートアクセスが可能になります。
 (有効期限: 30日~180日程度、院内PCからの再度ログインで都度延長)
 ※提供元サイトごとに各自 ID/PW の設定・管理が必要です。

 ■利用可能な電子リソース・登録方法の一例
 ①「UpToDate Advanced」
 →院内PCからUpToDateにアクセスし、画面右上の「登録」をクリックして 個人情報を入力、ユーザー名・パスワードを設定してください。
 登録したメールアドレスに確認のメールが届きます。(有効期限:90日)

②「New England Journal of Medicine」 →院内PCよりNEJMにアクセスし、画面右上「SIGN IN / CREATE ACCOUNT」より、 個人情報を入力、ユーザー名・パスワードを設定してください。(有効期限:180日)

### <u>《参考:熱海病院で閲覧可能な電子リソース》</u>

### 【データベース】

- •医中誌Web
- •PubMed
- CiNii Research
- •最新看護索引Web
- •看護師·保健師国家試験Web
- UpToDate Advanced
- ·今日の診療WEB版 など
- 【電子ジャーナル】
- •医書jp
- ・メディカルオンライン
- ・インフォナビ(旧:文献検索ナビゲーター)
- New England journal of Medicine
- ProQuest HMC
- ・Science Direct など

### 【電子ブック】 ・丸善eBook Library ・メディカルオンライン「イーブックス」 ・Mindsガイドラインアプリ など

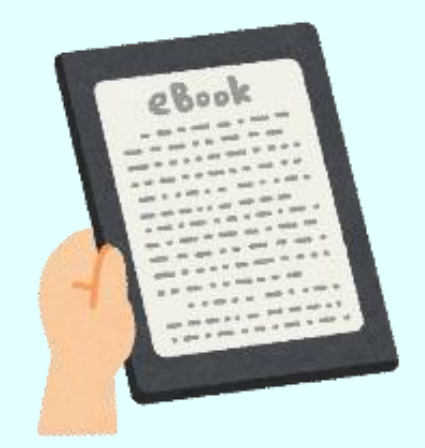

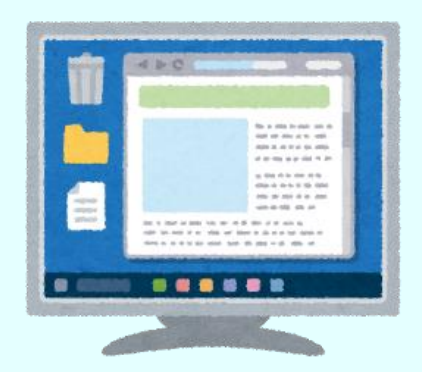